# 鄂州市民政局文件

鄂州民政文〔2024〕11号

## 关于开展 2023 年度全市性社会团体、民办非 企业单位年度检查工作的通知

各全市性社会组织业务主管单位,各全市性社会团体、民办非 企业单位:

根据国务院《社会团体登记管理条例(2016年修正版)》、 《民办非企业单位登记管理暂行条例》等相关规定,现就2023 年度全市性社会团体、民办非企业单位年检工作的有关事项通 知如下:

#### 一、年检对象

(一) 2023 年 12 月 31 日前经市民政局核准登记的社会团体;

(二)2023年6月30日前经市民政局核准登记的民办非企 业单位。

#### 二、年检时间

全市性社会团体、民办非企业单位应当于 2024 年 5 月 31 日前在湖北政务网上参加社会组织年度检查。逾期,年检系统 关闭,不受理年检。

#### 三、年检内容

(一)社会组织遵守法律法规和有关政策的情况;

(二)履行有关登记手续情况;

(三)党政领导干部在社会组织兼职情况;

(四)党组织建设及开展党的活动情况;

(五)依章程换届及开展活动情况;

(六)人员和机构变动情况;

(七)分支(代表)机构设立情况;

(八)财务管理情况;

(九)年度公益活动及参与乡村振兴情况;

(十)年度交流与合作情况;

(十一)接受监督及表彰情况;

(十二) 其他需要说明情况。

#### 四、年检工作流程

根据"一网通办"相关要求,社会团体、民办非企业单位 年检工作通过"湖北政务网"(http://zwfw.hubei.gov.c

n)办理。为方便全市社会组织网上办理年检,登记管理机关对 年检系统进行了优化,并在"湖北政务网"首页的"特色服务" 中设立"社会组织年度检查"入口。具体填报步骤见"年度检 查填报指南"(详见附件)。

#### 五、提交材料

参加年检的社会组织,网上审核通过后,应向登记管理机 关提交下列材料:

(一)《年检报告书(2023年度)》;

(二)《社会组织法人登记证书(副本)》;

(三)《2023年度财务审计报告》。

#### 六、年检结论

年检结论分为"合格"、"基本合格"、"不合格"。被确定为不合格的,要限期整改,并向登记管理机关报送整改报告。

为提高年度检查工作实效,登记管理机关将通过抽查审计 等方式,按一定比例对全市性社会团体、民办非企业单位年度 检查所涉事项进行抽查,结合审计结论和日常管理中发现问题 的整改情况,综合研究确定年度检查结论。

#### 七、相关要求

(一)各全市性社会组织要认真梳理一年来各方面的工作 情况、参与乡村振兴等社会公益活动情况(作为等级评估、年 检结论的重要依据),填写《年检报告书(2023年度)》,确

保所提交材料信息真实、准确、完整,并按时报送年检相关材料。对虚假填报年度检查材料的,将依法依规予以处理。

(二)各全市性社会组织业务主管单位要及时通知所主管的社会组织参加年度检查,指导、督促其按规定要求和期限填报年检材料,并对年检材料内容进行网上审查(业务主管单位网上登录入口: https: //mzt-shzz. chutianyun. gov. cn: 8001/shzz/login. jsp),并作出初审结论。

(三)各全市性社会组织逾期未参加年检的,将纳入社会组织信用管理"异常活动名录";连续两年以上未参加年检的或年检发现符合行政处罚条件的,将依法予以处罚。各全市性社会组织参加年检情况,将依法向社会公告。

全市性社会组织年检咨询电话: 027-60896868; 技术支持电话: 027-50652848;

鄂州社会组织工作 QQ 群: 104233631。

附件:年度检查填报指南

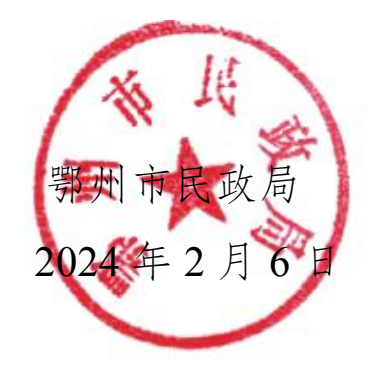

附件:

### 年度检查填报指南

#### 一、搜索进入

百度搜索"湖北政务服务网"(http://zwfw.hubei.gov.cn), 在首页按本单位所属性质直接搜索"对社会团体进行年度检查" 或"对民办非企业单位进行年度检查"项进入,点击搜索进入 下一界面,选择"[湖北省]对社会团体进行年度检查"或"[湖 北省]对民办非企业单位进行年度检查"。

|                                                                                                    |                                                                                                    |                                                                                                    |                                | FE I MITZ                                                                                                    |                                              |                                                                                                    |                                                                                                    |          |
|----------------------------------------------------------------------------------------------------|----------------------------------------------------------------------------------------------------|----------------------------------------------------------------------------------------------------|--------------------------------|----------------------------------------------------------------------------------------------------|----------------------------------------------|----------------------------------------------------------------------------------------------------|----------------------------------------------------------------------------------------------------|----------|
|                                                                                                    |                                                                                                    |                                                                                                    |                                | HAR I MAXI                                                                                                    | E在力団 0                                       | 2最 注册                                                                                                    |                                                                                                    |          |
| 胡北政务欢迎您                                                                                                    |                                                                                                    | Y                                                                                                    | 精你感兴                           | ·對源北政务服务<br>提                                                                                                    | ·闷,登录后办事                                     | 電方便哦!                                                                                                    |                                                                                                    | 810      |
| 湖北省 • 社会团体年度检查                                                                                                    | 8/128 搜索                                                                                                    |                                                                                                    | - 城多居<br>- 中駅地                 | 常养老保险查…<br>止证查询                                                                                                    | <ul> <li>3812期間5</li> <li>第500至止1</li> </ul> | 动的登记<br>数术职务任…                                                                                                    |                                                                                                    | 4<br>107 |
| HANKS: HANKARDE EMARK                                                                                                    | REM HOROSTAN                                                                                                    |                                                                                                    | · 机水带                          | 业单位养老保                                                                                                    | · 机关事业的                                      | 此位养老保                                                                                                    |                                                                                                    | l<br>RT  |
|                                                                                                    |                                                                                                    |                                                                                                    | ඛ                              | នា                                                                                                    | ۰.                                           | Ø                                                                                                    |                                                                                                    | (<br>#-  |
|                                                                                                    |                                                                                                    |                                                                                                    | 10000                          | 1 按股查                                                                                                    | 共振者                                          | 找服计                                                                                                    |                                                                                                    | 85       |
| 特色服务 湖北省~                                                                                                    | 企业职工养老保险信息系统                                                                                                    | 医保服务专区                                                                                                    | 网上公安职业                         | 支能培训信息                                                                                                    | 管理系统                                         | 更多。                                                                                                    |                                                                                                    |          |
| A CONTRACT OF A CONTRACT OF A CONTRACT.                                                                                                    |                                                                                                    |                                                                                                    |                                |                                                                                                    |                                              |                                                                                                    |                                                                                                    |          |
| 热点                                                                                                    | 特色专区                                                                                                    |                                                                                                    |                                |                                                                                                    |                                              | 查看更多 >                                                                                                    |                                                                                                    |          |
| 政务服务                                                                                                    | <u>一业</u> —证                                                                                                    | 医保服务                                                                                                    | 专区                             | 跨省通                                                                                                    | i办                                           |                                                                                                    |                                                                                                    |          |
| 以 方 似 方                                                                                                    | -単告紀、一表申请、一日受理、一<br>近世章、一码夹任,景姝"実攻の成                                                                                                    | 参保单位(个)<br>耗材企业                                                                                                    | 人)、医药机构、药品                     | 一地认证。<br>地联办、8                                                                                                    | 全相同り、用:<br>たたの道                              | 8可か、多                                                                                                    |                                                                                                    |          |
|                                                                                                    |                                                                                                    |                                                                                                    |                                |                                                                                                    |                                              |                                                                                                    |                                                                                                    | 100      |
| 1 100AE                                                                                                    | 一件事",持续优化重同环境                                                                                                    | デー 去教育>>>                                                                                                    |                                | 去看看>>>                                                                                                    |                                              | 1                                                                                                    |                                                                                                    |          |
| L12345                                                                                                    | 一件事",持续代化管関环境<br>去智智>>>                                                                                                    | 去教育》                                                                                                    | ¢                              | 去看看》                                                                                                    |                                              |                                                                                                    |                                                                                                    |          |
|                                                                                                    |                                                                                                    | 去看着》                                                                                                    | <u>A</u>                       | 去看看》》<br>哥Eddapp                                                                                                    | 7.000403:                                    | - \$88869                                                                                                    |                                                                                                    |          |
|                                                                                                    | -++等, 持续次(推荐)43<br>素管量>>>                                                                                                    | ·去看着》                                                                                                    | ¢.                             | 去音音》》<br>等Labapp                                                                                                    | <del>7.10.0</del> 408                        | 1 * 2000 * 1                                                                                                    |                                                                                                    |          |
|                                                                                                    |                                                                                                    | ★費費≫                                                                                                    | 中搜索 高级搜                        | 去智智》》<br>等EDAPP                                                                                                    | 无规的网络                                        | 1 + 2000 F                                                                                                    | 895 (199<br>1010)                                                                                                    |          |
| C 12345     C 12345     C 12345     C 12345     C 12345     C 12345     C 12345     C 12345     C 12345     C 1234     C 1234     C 1234     C 1234     C 1234     C 1234     C 1234     C 1234     C 1234     C 1234     C 1234     C 1234     C 1234     C 1234     C 1234     C 1234     C 1234     C 1234     C 1234     C 123     C 123     C 123     C 123     C 123     C 123     C 123     C 123     C 123     C 123     C 123     C 123     C 123     C 123     C 123     C 12     C 12     C 12     C 12     C 12     C 1     C 1     C 1     C 1     C 1     C 1     C 1     C 1     C 1     C 1     C 1     C 1     C 1     C 1     C 1      C 1      C 1      C  |                                                                                                    | 去費費>>> 正式結果                                                                                                    | 中搜索 高级搜                        | 去香香》<br>等ESDAPP                                                                                                    | 无规的网络                                        | REFEREN                                                                                                    |                                                                                                    |          |
|                                                                                                    | - 14 · 1922(127)14<br>368 · 2213 · 22<br>8 · Life 社会保護機能的 技能出。<br>为地球比别大约16条                                                                                                    | 2 280×                                                                                                    | 中搜索 高级搜                        | 去香香 >>>><br>彩 L SJAPP                                                                                                    | <b>7.1</b> 0-0-81&                           | ■ 日前92 • 1                                                                                                    | 12 (111)<br>(111)                                                                                                    |          |
| Control     Control     Contro     Control     Control     Control     Control     Control      | - 14 - 1820(1871)<br>まで<br>現実<br>15 社会・社会・学校の表示が<br>15 社会・社会・学校の表示が<br>15 社会・社会・社会・社会・社会・社会・社会・社会・社会・社会・社会・社会・社会・社                                                                                                    |                                                                                                    | 中搜索         高级搜                | 去看看》>><br>REDAPP                                                                                                    | ) <b>2</b> 3648400                           | PERRE2・1 (1)                                                                                                    | 22 (1199)<br>(2040)37                                                                                                    |          |
| ビングローズ      ビングローズ     ビングローズ     ビング     ビングローズ     ビングローズ     ビングローズ     ビングローズ     ビングローズ     ビングローズ     ビングローズ     ビングローズ     ビングローズ     ビングローズ     ビング     ビング  | - 14年 - 18年2(1871)     - 14年 - 18年2(1871)     - 14年 - 14年 - 14年2(1871)     - 14年 - 14年 - 14年2(1871)                                                                                                    | (二) 23年~                                                                                                    |                                | 去看看》<br>                                                                                                    | 无控制构成                                        | (1日前日本・1) (日前日本・1) (日本・1) (日本・1) (日本・1) (日本・1) (日本・1) (日本・1) (日本・1) (日本・1) (日本・1) (日本・1) (日本・1) (日本・1) (日本・1) (日本・1) (日本・1) (日本・1) (日本・1) (日本・1) (日本・1) (日本・1) (日本・1) (日本・1) (日本・1) (日本・1) (日本・1) (日本・1) (日本・1) (日本・1) (日本・1) (日                                                                                                    |                                                                                                    |          |
| COUNTRY      COUNTRY     | - 14年 - 18年2(1871)     - 14年 - 18年2(1871)     - 14年 - 14年 - 14年2(1871)                                                                                                    | 2000年1月1日日本                                                                                                    | 中搜索 高级搜<br>端间对成办非企业            | 去音句>>><br>毎年のAPP<br>教<br>単位进行年                                                                                                    | 7.008702                                     |                                                                                                    | 12 [80]<br>RANT                                                                                                    |          |
| Control     Control     Contro     Control     Control     Control     Control     Control      |                                                                                                    | 3.88                                                                                                    | 中搜索 高级搜:<br>理题<br>深北省时间办非企业    | 去音音>>><br>取工がAPP<br>◆<br>単位进行年                                                                                                    | 7.50x040c                                    | ・ 日本の提案・ (1)     ・ 日本の提案・ (1)     ・ 日本の提案・ (1)     ・ 日本の提案・ (1)     ・ (1)     ・ (1)     ・ (1)     ・ (1)     ・ (1)     ・ (1)     ・ (1)     ・ (1)     ・ (1)     ・ (1)     ・ (1)     ・ (1)     ・ (1)     ・ (1)     ・ (1)     ・ (1)     ・ (1)     ・ (1)     ・ (1)     ・ (1)     ・ (1)     ・ (1)     ・ (1)     ・ (1)     ・ (1)     ・ (1)     ・ (1)     ・ (1)     ・ (1)     ・ (1)     ・ (1)     ・ (1)     ・ (1)     ・ (1)     ・ (1)     ・ (1)     ・ (1)     ・ (1)     ・ (1)     ・ (1)     ・ (1)     ・ (1)     ・ (1)     ・ (1)     ・ (1)     ・ (1)     ・ (1)     ・ (1)     ・ (1)     ・ (1)     ・ (1)     ・ (1)     ・ (1)     ・ (1)     ・ (1)     ・ (1)     ・ (1)     ・ (1)     ・ (1)     ・ (1)     ・ (1)     ・ (1)     ・ (1)     ・ (1)     ・ (1)     ・ (1)     ・ (1)     ・ (1)     ・ (1)     ・ (1)     ・ (1)     ・ (1)     ・ (1)     ・ (1)     ・ (1)     ・ (1)     ・ (1)     ・ (1)     ・ (1)     ・ (1)     ・ (1)     ・ (1)     ・ (1)     ・ (1)     ・ (1)     ・ (1)     ・ (1)     ・ (1)     ・ (1)     ・ (1)     ・ (1)     ・ (1)     ・ (1)     ・ (1)     ・ (1)     ・ (1)     ・ (1)     ・ (1)     ・ (1)     ・ (1)     ・ (1)     ・ (1)     ・ (1)     ・ (1)     ・ (1)     ・ (1)     ・ (1)     ・ (1)     ・ (1)     ・ (1)     ・ (1)     ・ (1)     ・ (1)     ・ (1)     ・                                                                                                    |                                                                                                    |          |
| Contraction     Contraction     Contra  |                                                                                                    | (1) (1) (1) (1) (1) (1) (1) (1) (1) (1)                                                                                                    | 中接索 高级提<br>理接索 高级提<br>建筑高时的中华全 | <u>ま</u> 書書 >>                                                                                                    | 「天和山岡山」                                      | کی این این این این این این این این این ای                                                                                                    |                                                                                                    |          |
| レビス れます     ・     ・     ・     ・     ・     ・     ・     ・     ・     ・     ・     ・     ・     ・     ・     ・     ・     ・     ・     ・     ・     ・     ・     ・     ・     ・     ・     ・     ・     ・     ・     ・     ・     ・     ・     ・     ・     ・     ・     ・     ・     ・     ・     ・     ・     ・     ・     ・     ・     ・     ・     ・     ・     ・     ・     ・     ・     ・     ・     ・     ・     ・     ・     ・     ・     ・     ・     ・     ・     ・     ・     ・     ・     ・     ・     ・     ・     ・     ・     ・     ・     ・     ・     ・     ・     ・     ・     ・     ・     ・     ・     ・     ・     ・     ・     ・     ・     ・     ・      ・     ・      ・      ・      ・      ・      ・      ・      ・      ・      ・      ・      ・      ・      ・      ・      ・      ・      ・      ・      ・      ・      ・      ・      ・      ・      ・      ・      ・      ・      ・      ・      ・      ・      ・      ・      ・      ・      ・      ・      ・      ・      ・      ・      ・      ・      ・      ・      ・      ・      ・      ・      ・      ・      ・      ・      ・      ・      ・      ・      ・      ・      ・      ・      ・      ・      ・      ・      ・      ・      ・      ・      ・      ・      ・      ・      ・      ・      ・      ・      ・      ・      ・      ・      ・      ・      ・      ・      ・      ・      ・      ・      ・      ・      ・      ・      ・      ・      ・      ・      ・       ・      ・      ・      ・      ・      ・      ・      ・      ・      ・      ・      ・      ・      ・      ・      ・      ・      ・       ・      ・       ・       ・       ・       ・       ・       ・       ・        ・        ・       ・       ・        ・        ・        ・       ・                                                                                                    | - 14年 - 1823(1871)     - 14年 - 1823(1871)     - 14年 - 1823(1871)     - 14年 - 1823(1871)     - 14年 - 1823(1871)     - 14年 - 1823(1871)     - 14年 - 1823(1871)     - 14年 - 1823(1871)     - 14年 - 1823(1871)     - 14年 - 1823(1871)     - 144     - 144     - 144     - 144     - 144     - 144     - 144     - 144     - 144     - 144     - 144     - 144     - 144     - 144     - 144     - 144     - 144     - 144     - 144     - 144     - 144     - 144     - 144     - 144     - 144     - 144     - 144     - 144     - 144     - 144     - 144     - 144     - 144     - 144     - 144     - 144     - 144     - 144     - 144     - 144     - 144     - 144     - 144     - 144     - 144     - 144     - 144     - 144     - 144     - 144     - 144     - 144     - 144     - 144     - 144     - 144     - 144     - 144     - 144     - 144     - 144     - 144     - 144     - 144     - 144     - 144     - 144     - 144     - 144     - 144     - 144     - 144     - 144     - 144     - 144     - 144     - 144     - 144     - 144     - 144     - 144     - 144     - 144     - 144     - 144     - 144     - 144     - 144     - 144     - 144     - 144     - 144     - 144     - 144     - 144     - 144     - 144     - 144     - 144     - 144     - 144     - 144     - 144     - 144     - 144     - 144     - 144     - 144     - 144     - 144     - 144     - 144     - 144     - 144     - 144     - 144     - 144     - 144     - 144     - 144     - 144     - 144     - 144     - 144     - 144     - 144     - 144     - 144     - 144     - 144     - 144     - 144     - 144     - 144     - 144     - 144     - 144     - 144     - 144     - 144     - 144     - 144     - 144     - 144     - 144     - 144     - 144     - 144     - 144     - 144     - 144     - 144     - 144     - 144     - 144     - 144     - 144     - 144     - 144     - 144     - 144     - 144     - 144     - 144     - 144     - 144     - 144     - 144     - 144     - 144     - 144     - 144     - 144     - 144     - 144     - 144     - 144     - 144     - 144     - 144     - 144     | (1) (1) (1) (1) (1) (1) (1) (1) (1) (1)                                                                                                    |                                | <u>ま</u> 書者 >>                                                                                                    | 2.2008年4                                     | ・     ・     ・     ・     ・     ・     ・     ・     ・     ・     ・     ・     ・     ・     ・     ・     ・     ・     ・     ・     ・     ・     ・     ・     ・     ・     ・     ・     ・     ・     ・     ・     ・     ・     ・     ・     ・     ・     ・     ・     ・     ・     ・     ・     ・     ・     ・     ・     ・     ・     ・     ・     ・     ・     ・     ・     ・     ・     ・     ・      ・     ・     ・      ・     ・      ・      ・      ・      ・      ・      ・      ・      ・      ・      ・      ・      ・      ・      ・      ・      ・      ・      ・      ・      ・      ・      ・      ・      ・      ・      ・      ・      ・      ・      ・      ・      ・      ・      ・      ・      ・      ・      ・      ・      ・      ・      ・      ・      ・      ・      ・      ・      ・      ・      ・      ・      ・      ・      ・      ・      ・      ・      ・      ・      ・      ・      ・      ・      ・      ・      ・      ・      ・      ・      ・      ・      ・      ・      ・      ・      ・      ・      ・      ・      ・      ・      ・      ・      ・      ・      ・      ・      ・      ・      ・      ・      ・      ・      ・      ・      ・      ・      ・      ・      ・      ・      ・      ・      ・      ・      ・      ・      ・      ・      ・      ・      ・      ・      ・      ・      ・      ・      ・      ・      ・      ・      ・      ・      ・      ・      ・      ・       ・       ・       ・       ・       ・       ・       ・       ・       ・       ・        ・       ・       ・        ・         ・ | 22 [10]<br>[2400]<br>(4000)<br>(4000)<br>( |          |
| ビース (12345)      エンジャッシュ (12345)      エンジャッシュ (12345)       エンジャッシュ (12345)       エンジャッシュ (12345)      エンジ  | - 14年 - 1823(1831)     - 14年 - 1823(1831)     - 14年 - 1823(1831)     - 14年 - 1823(1831)     - 145     - 145     - 145     - 145     - 145     - 145     - 145     - 145     - 145     - 145     - 145     - 145     - 145     - 145     - 145     - 145     - 145     - 145     - 145     - 145     - 145     - 145     - 145     - 145     - 145     - 145     - 145     - 145     - 145     - 145     - 145     - 145     - 145     - 145     - 145     - 145     - 145     - 145     - 145     - 145     - 145     - 145     - 145     - 145     - 145     - 145     - 145     - 145     - 145     - 145     - 145     - 145     - 145     - 145     - 145     - 145     - 145     - 145     - 145     - 145     - 145     - 145     - 145     - 145     - 145     - 145     - 145     - 145     - 145     - 145     - 145     - 145     - 145     - 145     - 145     - 145     - 145     - 145     - 145     - 145     - 145     - 145     - 145     - 145     - 145     - 145     - 145     - 145     - 145     - 145     - 145     - 145     - 145     - 145     - 145     - 145     - 145     - 145     - 145     - 145     - 145     - 145     - 145     - 145     - 145     - 145     - 145     - 145     - 145     - 145     - 145     - 145     - 145     - 145     - 145     - 145     - 145     - 145     - 145     - 145     - 145     - 145     - 145     - 145     - 145     - 145     - 145     - 145     - 145     - 145     - 145     - 145     - 145     - 145     - 145     - 145     - 145     - 145     - 145     - 145     - 145     - 145     - 145     - 145     - 145     - 145     - 145     - 145     - 145     - 145     - 145     - 145     - 145     - 145     - 145     - 145     - 145     - 145     - 145     - 145     - 145     - 145     - 145     - 145     - 145     - 145     - 145     - 145     - 145     - 145     - 145     - 145     - 145     - 145     - 145     - 145     - 145     - 145     - 145     - 145     - 145     - 145     - 145     - 145     - 145     - 145     - 145     - 145     - 145     - 145     - 145     - 145     - 145     - 145     - 145   | семлуенно, же<br>ма                                                                                                    |                                | 去音音 >>                                                                                                    | 1 <b>无拘固束法</b><br>E线办理<br>下办理                |                                                                                                    |                                                                                                    |          |
| CONTRACTOR      CONTRACTOR      CONTRAC | - 14 - 152 (1231)     - 152 (1231)     - 152 (1231)     - 152 (1231)     - 152 (1231)     - 152 (1231)     - 152 (1231)     - 152 (1231)     - 152 (1231)     - 152 (1231)     - 152 (1231)     - 152 (1231)     - 152 (1231)     - 152 (1231)     - 152 (1231)     - 152 (1231)     - 152 (1231)     - 152 (1231)     - 152 (1231)     - 152 (1231)     - 152 (1231)     - 152 (1231)     - 152 (1231)     - 152 (1231)     - 152 (1231)     - 152 (1231)     - 152 (1231)     - 152 (1231)     - 152 (1231)     - 152 (1231)     - 152 (1231)     - 152 (1231)     - 152 (1231)     - 152 (1231)     - 152 (1231)     - 152 (1231)     - 152 (1231)     - 152 (1231)     - 152 (1231)     - 152 (1231)     - 152 (1231)     - 152 (1231)     - 152 (1231)     - 152 (1231)     - 152 (1231)     - 152 (1231)     - 152 (1231)     - 152 (1231)     - 152 (1231)     - 152 (1231)     - 152 (1231)     - 152 (1231)     - 152 (1231)     - 152 (1231)     - 152 (1231)     - 152 (1231)     - 152 (1231)     - 152 (1231)     - 152 (1231)     - 152 (1231)     - 152 (1231)     - 152 (1231)     - 152 (1231)     - 152 (1231)     - 152 (1231)     - 152 (1231)     - 152 (1231)     - 152 (1231)     - 152 (1231)     - 152 (1231)     - 152 (1231)     - 152 (1231)     - 152 (1231)     - 152 (1231)     - 152 (1231)     - 152 (1231)     - 152 (1231)     - 152 (1231)     - 152 (1231)     - 152 (1231)     - 152 (1231)     - 152 (1231)     - 152 (1231)     - 152 (1231)     - 152 (1231)     - 152 (1231)     - 152 (1231)     - 152 (1231)     - 152 (1231)     - 152 (1231)     - 152 (1231)     - 152 (1231)     - 152 (1231)     - 152 (1231)     - 152 (1231)     - 152 (1231)     - 152 (1231)     - 152 (1231)     - 152 (1231)     - 152 (1231)     - 152 (1231)     - 152 (1231)     - 152 (1231)     - 152 (1231)     - 152 (1231)     - 152 (1231)     - 152 (1231)     - 152 (1231)     - 152 (1231)     - 152 (1231)     - 152 (1231)     - 152 (1231)     - 152 (1231)     - 152 (1231)     - 152 (1231)     - 152 (1231)     - 152 (1231)     - 152 (1231)     - 152 (1231)     - 152 (1231 | саларини, жала<br>акалана<br>акалана<br>аканана<br>аканана<br>аканана<br>аканана<br>аканана<br>аканана<br>аканана<br>аканана<br>аканана<br>аканана<br>аканана<br>аканана<br>аканана<br>аканана<br>аканана<br>акана<br>ака<br>ак |                                | 去教育>>><br>マモンカAPP<br>学位进行年<br>看指病 余                                                                                                    | 「武功環体」                                       |                                                                                                    | 12 20<br>RACT                                                                                                    |          |
|                                                                                                    |                                                                                                    | (1) ままま。                                                                                                    |                                | <ul> <li>(日本)</li> <li>(日本)</li>     &lt;</ul> | 5300406<br>(成功理<br>下功理<br>至下功理               | ・         日本のなくてくてくていていていていていていていていていていていていていていていていてい                                                                                                    |                                                                                                    |          |

#### 二、选择登录

进入用户登录界面后,选择法人用户登录(账号为社会组织统一信用代码,密码为社会组织自己设置的原年检密码)。

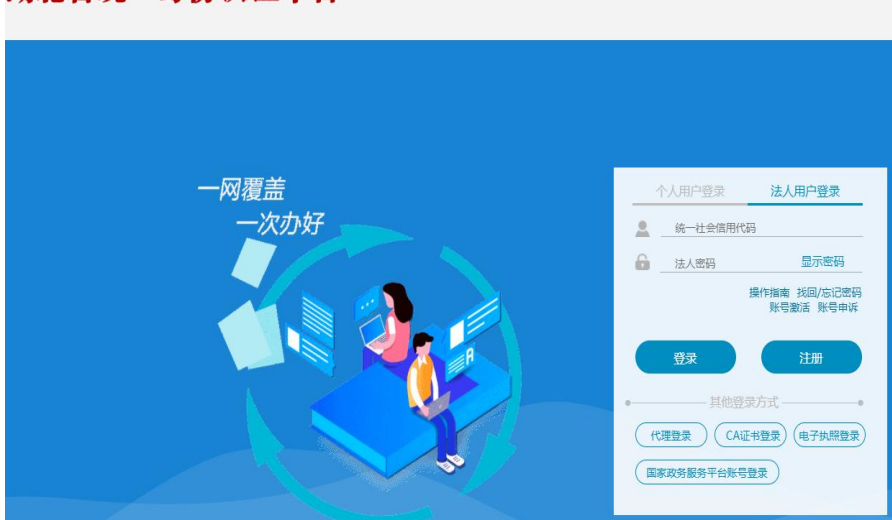

湖北省统一身份认证平台

若法人用户登录时提示"此账号不存在",须先使用法定 代表人的个人身份信息注册自然人用户,然后再使用社会组织 登记信息(名称、统一社会信用代码等)和法定代表人身份信 息(姓名、身份证号等)注册法人用户,注册成功后方可登录, 若密码错误,请根据政务网提示进行找回密码操作。具体操作 可详细观看"社会组织网上年检培训视频"(http://mzt.hubei.go v.cn/ywzc/shzz/bszn/shtt/bgxz/202004/t20200423 2239884.shtml)。

三、网上填写

进入年检系统后,如实填报《年检报告书(2023年度)》, 网上部分基本信息是系统默认的,社会组织填写时无法修改, 办理正式变更手续后,才能更新为最新的信息。请确认每页的

填写状态,如果某一页状态显示为"草稿",请进入这一页仔细检查,确保每个信息都填写完整。除"不填写"的页面,其 余页面状态为"已填写",方能提交。

| 填与 | 文件                |     |
|----|-------------------|-----|
|    | 材料名称              | 状态  |
| 1  | 首页                | 不填写 |
| 2  | 基本信息表             | 已填写 |
| 3  | 负责人统计表            | 已填写 |
| 4  | 内部建设情况表           |     |
| 5  | 党建工作情况表           | 已填写 |
| 6  | 党组织和党员信息表         | 已填写 |
| 7  | 分支机构、代表机构(办事机构)情况 | 已填写 |
| 8  | 专项基金管理机构、经营性实体情况  | 已填写 |
| 9  | 年度举办活动和捐赠资助情况     | 草稿  |
| 10 | 年度交流与合作情况         | 草稿  |
| 11 | 年度公益活动情况          | 草稿  |
| 12 | 其他需要说明情况          | 已填写 |
| 13 | 接受监督及表彰情况         | 草稿  |
| 14 | 补充材料              | 草稿  |

#### 四、审核报送

社会组织填写提交后,可联系业务主管单位单位先审核(直接登记除外),业务主管单位审核网站为湖北省社会组织管理系统 https://mzt-shzz.chutianyun.gov.cn:8001/shzz/login.jsp,账号为原来每年年检审核账号,因为系统会定期更新,如果原来密码登录不了,请先按照要求修改密码再登录审核。

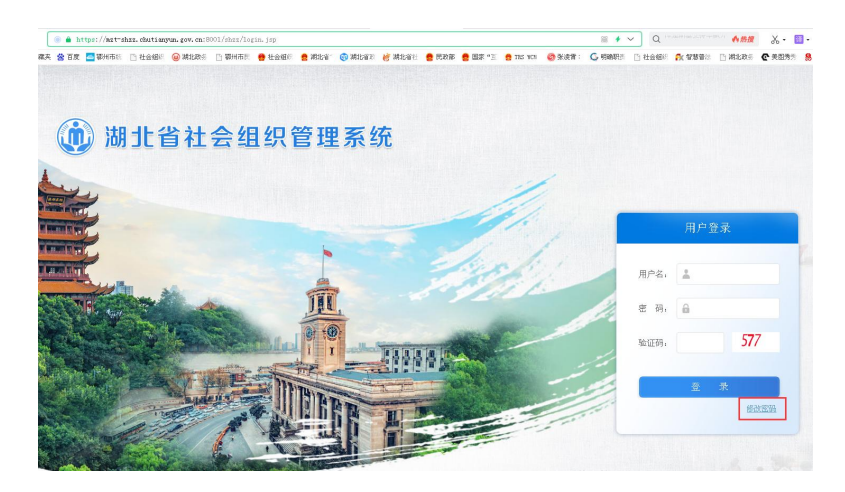

- 7 —

《年检报告书(2023年度)》经业务主管单位网上初审和 登记管理机关网上审核通过后(实行直接登记的全市性社会组 织,直接由登记管理机关网上审核),社会组织打印《年检报 告书(2023年度)》一份,首页由法定代表人签字并加盖社会 组织公章,经业务主管单位初审并出具初审结论、加盖公章后, 连同登记证书(副本)、会计师事务所出具的《2023年度财务 审计报告》报送登记管理机关(市民中心二楼 D07 民政窗口)。

登记管理机关检查确认后,存档《年检报告书(2023年度)》、 《2023年度财务审计报告》,并在登记证书(副本)上加盖年 检结论章

0

鄂州市民政局办公室

2024年2月6日印发